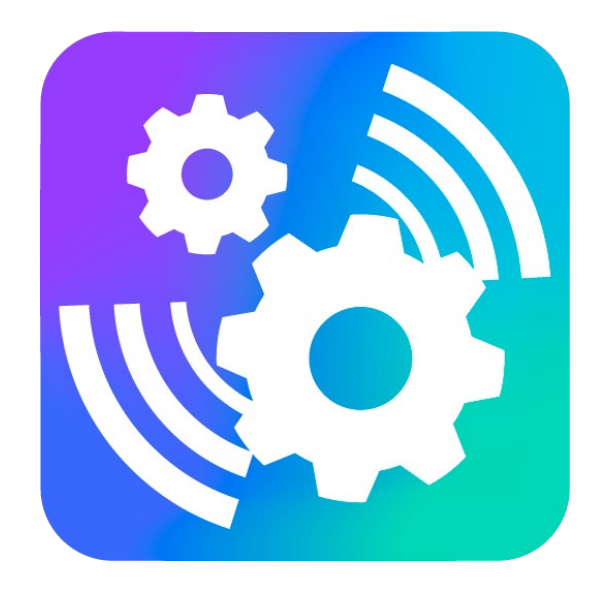

#### VEGA LORAWAN CONFIGURATOR

Версия 1.0.58

## Руководство пользователя

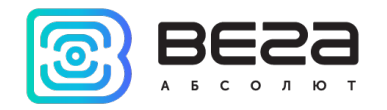

#### Оглавление

| ВВЕДЕНИЕ                        | 3  |
|---------------------------------|----|
|                                 |    |
| 1. ПОДКЛЮЧЕНИЕ ПО USB           | 4  |
| 2. ПОДКЛЮЧЕНИЕ ПО FSK           | 8  |
| 3. ИНТЕРФЕЙС ПРОГРАММЫ          | 11 |
| 4. ВКЛАДКА «ИНФОРМАЦИЯ»         | 13 |
| 5. ВКЛАДКА «НАСТРОЙКИ LORAWAN»  | 16 |
| 6. СИСТЕМНЫЕ СООБЩЕНИЯ И ОШИБКИ | 23 |

0

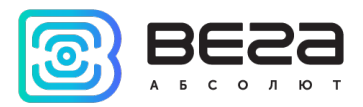

#### Введение

Настоящее руководство распространяется на программное обеспечение (ПО) Vega LoRaWAN Configurator, разработанное ООО «Вега-Абсолют» для работы с оконечными устройствами LoRaWAN<sup>®</sup> производства ООО «Вега-Абсолют».

Руководство предназначено для пользователей данного ПО и оборудования.

ООО «Вега-Абсолют» сохраняет за собой право без предварительного уведомления вносить в настоящее руководство изменения, связанные с улучшением оборудования и программного обеспечения, а также для устранения опечаток и неточностей.

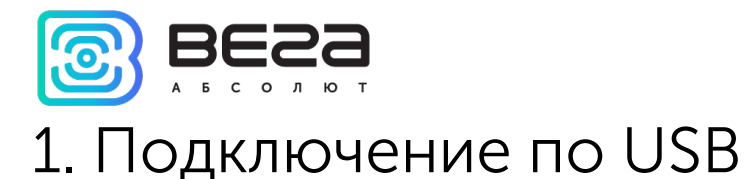

С помощью программы «Vega LoRaWAN Configurator» (далее – конфигуратор) можно управлять и настраивать оконечные устройства при подключении по USB.

Перед первым подключением устройства к компьютеру необходимо установить драйвер для COM-порта stsw-stm32102, который можно скачать на сайте iotvega.com со страницы любого устройства. После запуска исполняемого файла VCP\_V1.4.0\_Setup.exe появится окно установщика:

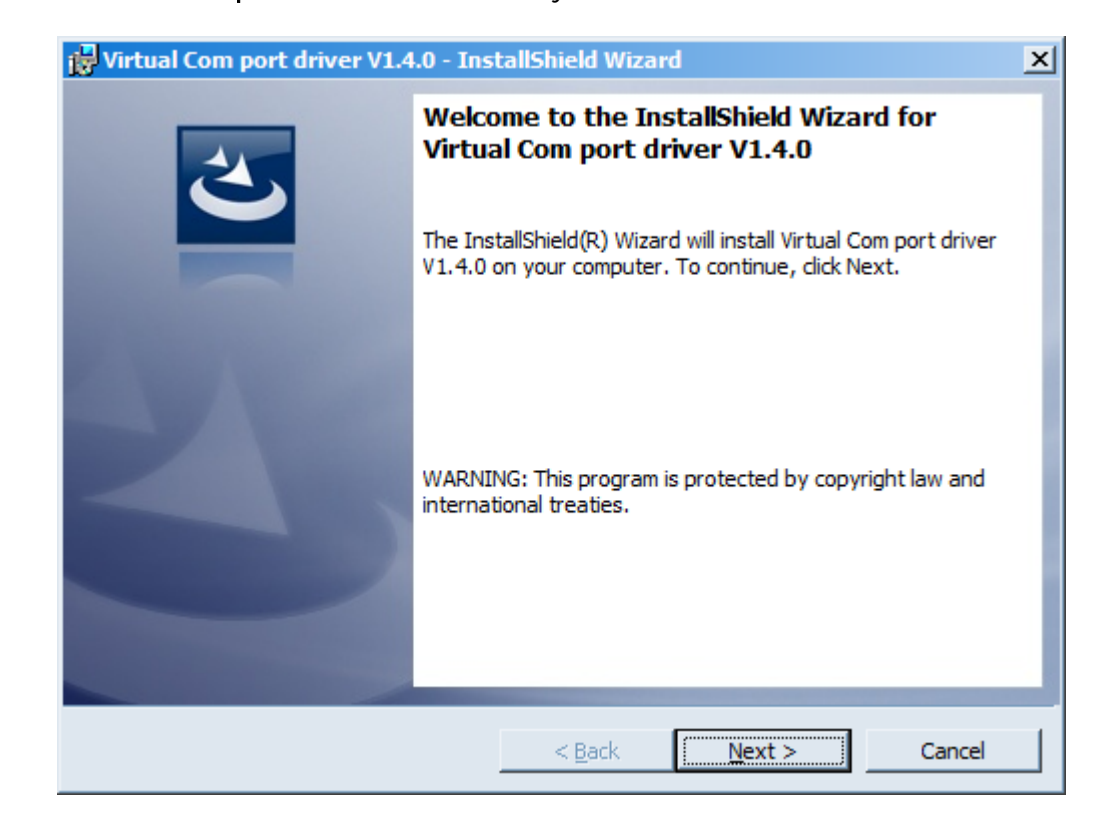

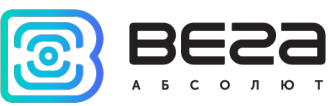

В этом окне нужно нажать кнопку **Next**, затем **Install**, после чего начнётся установка. По окончании появится окно успешного завершения установки:

| 🙀 Virtual Com port driver V1.4.0 - InstallShield Wizard |                                                                                                    |  |  |  |
|---------------------------------------------------------|----------------------------------------------------------------------------------------------------|--|--|--|
| 2                                                       | InstallShield Wizard Completed                                                                                          |  |  |  |
|                                                         | The InstallShield Wizard has successfully installed Virtual Com<br>port driver V1.4.0. Click Finish to exit the wizard. |  |  |  |
|                                                         |                                                                                                    |  |  |  |
|                                                         |                                                                                                    |  |  |  |
|                                                         |                                                                                                    |  |  |  |
|                                                         |                                                                                                    |  |  |  |
|                                                         | < <u>B</u> ack <u>Finish</u> Cancel                                                                                     |  |  |  |

После нажатия Finish драйвер готов к работе, - можно подключать устройство по USB.

Для подключения к устройству необходимо выполнить следующие шаги:

- 1. Подключить USB-кабель к устройству.
- 2. Запустить программу «Vega LoRaWAN Configurator».

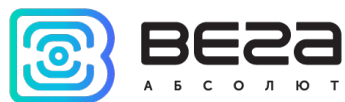

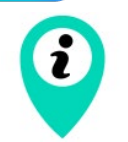

Программа «Vega LoRaWAN Configurator» не требует установки. При запуске исполняемого файла появляется окно работы с программой

3. Нажать кнопку «Подключиться» в меню слева.

Программа автоматически распознает тип устройства, и меню выбора устройства станет неактивным.

| 题 Bera LoRaWAN конфигура | тор 1.0.58          |                        |                       |           |                              | – 🗆 X           |
|--------------------------|---------------------|------------------------|-----------------------|-----------|------------------------------|-----------------|
| BESS                     | •                   | LoRa Hастройки LoRaWAN | <b>†↓†</b> Вега СИ-11 |           |                              | Язык: Russian 💌 |
| АБСОЛЮТ<br>Режим:        | Данные для ABP      |                        |                       |           | Данные для ОТАА              |                 |
| Простой 💌                | Device address:     |                        |                       | 01690834  | Device EUI:                  |                 |
| Модель устройства        | Application session | key:                   |                       |           | Application EUI:             |                 |
| Вега СИ-11 💌             | Network session ke  | ey:                    |                       |           | Application key:             |                 |
| 🛱 Подключиться           | Информация об уст   | ройстве                |                       |           | Информация о сети            |                 |
| Х Отключиться            | Модель устройст     | Ba:                    | B                     | ега СИ-11 | Статус присоединения:        | Не в сети       |
|                          | Время устройства    | a (UTC):               | 17.08.2021            | 09:09:08  | Device address:              | 0000000         |
|                          | Версия ПО:          |                        | VEGA SI-1             | 1 2.7b1EU | Гарантийный счетчик пакетов: | 116             |
|                          | Версия протокола    | а обмена:              |                       | 1.0       |                              |                 |
|                          | Дата производст     | ва:                    | 21.07.2021            | 05:47:59  |                              |                 |
|                          | Ключ FSK:           |                        | 65FAB4AD5             | ADC57C8   |                              |                 |
|                          |                     | 📥 Обновить проши       | вку                   |           | (••) Присоединиться к        | сети            |
|                          |                     |                        |                       |           |                              |                 |
|                          |                     |                        |                       |           |                              |                 |
|                          |                     |                        |                       |           |                              |                 |
|                          |                     |                        |                       |           |                              |                 |

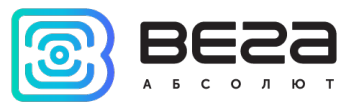

| ВЭкспорт настроек     |   |
|-----------------------|---|
|                       |   |
|                       |   |
|                       |   |
|                       |   |
| (+ Получить настройки |   |
| ✔ Применить настройки |   |
|                       | 1 |

Конфигуратор поддерживает возможность выбора СОМ-порта устройства вручную, что позволяет подключить по USB несколько оконечных устройств одновременно и запустить несколько окон программы. Таким образом, в каждом окне можно настраивать и просматривать разные устройства, подключенные по разным СОМ-портам. Для выбора СОМ-порта нужно переключиться в режим «Эксперт».

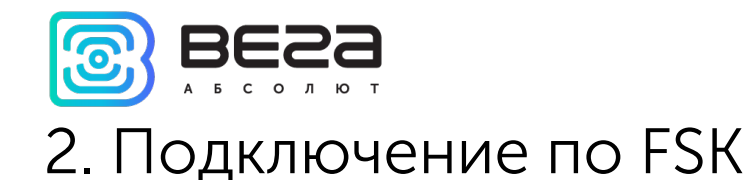

FSK модуляция позволяет удаленно подключаться и настраивать LoRaWAN устройства на расстоянии около 100 метров в отсутствие прямой видимости.

Для подключения по FSK потребуется:

- специальное устройство FSK dongle, которое подключается к ПК по USB как любое другое LoRaWAN устройство,
- ключ FSK это индивидуальный ключ LoRaWAN устройства, к которому вы подключаетесь.

Ключ FSK содержится в QR-коде на этикетке устройства, а также его можно посмотреть при непосредственном подключении в конфигураторе во вкладке «Информация».

| Информация                               | LoRa Настройки LoRaWAN | 👫 Вега СИ-11        |           |  |  |  |  |
|------------------------------------------|------------------------|---------------------|-----------|--|--|--|--|
| Данные для ABP                           |                        |                     |           |  |  |  |  |
| Device address: 0169                     |                        |                     |           |  |  |  |  |
| Application session<br>Network session k | n key:<br>ey:          |                     |           |  |  |  |  |
| Информация об уст                        | тройстве               |                     |           |  |  |  |  |
| Модель устройст                          | ва:                    | B                   | ега СИ-11 |  |  |  |  |
| Время устройств                          | a (UTC):               | 17.08.2021 09:09:08 |           |  |  |  |  |
| Версия ПО:                               |                        | VEGA SI-1           | 1 2.7b1EU |  |  |  |  |
| Версия протокол                          | а обмена:              |                     | 1.0       |  |  |  |  |
| Дата производст                          | ва:                    | 21.07.2021          | 05:47:59  |  |  |  |  |
| Ключ FSK: 65FAB4AD5ADC570                |                        |                     |           |  |  |  |  |
| 🛃 Обновить прошивку                      |                        |                     |           |  |  |  |  |

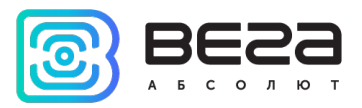

Порядок подключения, следующий:

- 1. Подключить FSK dongle к ПК по USB.
- 2. Запустить программу «Vega LoRaWAN Configurator».
- 3. Нажать кнопку «Подключиться» в меню слева.

Программа автоматически распознает тип устройства, и меню выбора устройства станет неактивным.

| 🔀 Bera LoRaWAN конфигура             | тор 1.0.58                                                      |                       |        | _     |         | × |
|--------------------------------------|-----------------------------------------------------------------|-----------------------|--------|-------|---------|---|
| BESS                                 | <b>†↓†</b> FSK dongle                                           |                       |        | Язык: | Russian | • |
| а Б С О Л Ю Т<br>Режим:              | Информация об устройстве                                        | Настройки             |        |       |         |   |
| Эксперт 💌                            | Модель устройства: Bera FSK dongle<br>Версия ПО: FSK dongle 0.1 | Частотный план:       | RU868  |       | •       |   |
| Модель устройства<br>Bera FSK dongle | 🛃 Обновить прошивку                                             | Мощность передатчика: | 14 dBm |       | •       |   |
| COM5 ~ •                             | Соединение                                                      |                       |        |       |         |   |
| 🖁 Подключиться                       | • Подключиться к устройству удаленно через FSK                  |                       |        |       |         |   |
| Х Отключиться                        |                                                                 |                       |        |       |         |   |
|                                      |                                                                 |                       |        |       |         |   |
|                                      |                                                                 |                       |        |       |         |   |

- 4. Нажать кнопку «Получить настройки» и убедиться, что частотный план совпадает с частотным планом LoRaWAN устройства, к которому планируется подключение по FSK.
- 5. Нажать кнопку «Подключиться к устройству удаленно через FSK».
- 6. В появившееся окно вставить ключ FSK нужного устройства и нажать «ОК».

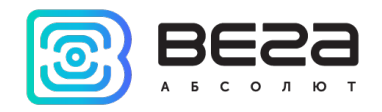

| 🔀 Подключиться к устройству через FSK |                 |                      |  |  |
|---------------------------------------|-----------------|----------------------|--|--|
| Введите ключ д                        | ля подключения: | 00-00-00-00-00-00-00 |  |  |
|                                       | ок              | Cancel               |  |  |

Произойдет подключение к устройству, как если бы оно было подключено по USB, только в меню слева появится окно с параметрами FSK связи. Все настройки выполняются, как и при USB подключении, с использованием кнопок «Получить настройки» и «Сохранить настройки».

| B            | Ξ        | 22     | Э | III. Информация          | астройки LoRaWAN | <b>†↓</b> ↑РМ СГБМ Бет | ар                           |          | Язык: Russian 💌            |
|--------------|----------|--------|---|--------------------------|------------------|------------------------|------------------------------|----------|----------------------------|
| АБ<br>Режим: | c o      | лк     | т | Данные для АВР           |                  |                        | Данные для ОТАА              |          | Управление ключами         |
| Эксперт      |          |        | - | Device address:          |                  | E9A77CB2               | Device EUI:                  |          | Изменить ключи             |
| Модель у     | стройст  | ва     |   | Application session key: |                  |                        | Application EUI:             |          | Сбросить ключи к заводским |
| РМ СГБМ      | Бетар    |        | - | Network session key:     |                  |                        | Application key:             |          |                            |
| COM5         |          | -      | G | Информация об устройстве |                  |                        | Информация о сети            |          | Проверка покрытия          |
| ا ٿ          | юдключ   | читься |   | Модель устройства:       |                  | РМ СГБМ Бетар          | Статус присоединения:        | В сети   | Качество сигнала:          |
| ×.           | OTKRIOU  |        | _ | Время устройства (UTC):  | 17.0             | 8.2021 09:46:42        | Device address:              | 180001EC | Видимых БС: 1              |
| ~            | 01101104 | ниться | _ | Версия ПО:               |                  | RM SGBM 0.3EU          | Гарантийный счетчик пакетов: | 143      |                            |
| FSK          |          |        |   | Версия протокола обмена  | :                | 1.0                    |                              |          |                            |
| RSSI:        | -34      | dBm    |   | Дата производства:       | 21.0             | 7.2021 05:47:59        |                              |          |                            |
| In:          | 612      | b/s    |   | Ключ FSK:                | 65F/             | AB4AD5ADC57C8          |                              |          |                            |
| Out:         | 627      | b/s    |   | <b>±</b> 06              | новить прошивку  |                        | (•) Присоединиться к сети    |          | (••) Проверка покрытия     |
|              |          |        |   | Вывод устройства         |                  |                        |                              |          |                            |
|              |          |        |   | I                        |                  |                        |                              |          |                            |
|              |          |        |   |                          |                  |                        |                              |          |                            |
|              |          |        |   |                          |                  |                        |                              |          |                            |

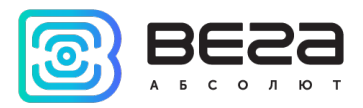

## 3. Интерфейс программы

Программа «Vega LoRaWAN Configurator» предназначена для настройки устройства при подключении через USB или удаленно по FSK.

Конфигуратор имеет два режима работы – «Простой» и «Эксперт». В режиме «Простой» доступны только основные настройки, в режиме «Эксперт» основные и расширенные настройки. Далее рассматривается работа программы в режиме «Эксперт» на примере работы с оконечным устройством Вега СИ-11.

| 🔯 Bera LoRaWAN конфигур                                  | атор 1.0.58                                                                                                    |                                                                                                    | - 🗆 X                                        |
|----------------------------------------------------------|----------------------------------------------------------------------------------------------------|----------------------------------------------------------------------------------------------------|----------------------------------------------|
| BESS                                                     | III. Информация                                                                                                    | 1                                                                                                    | Язык: Russian 💌                              |
| АБСОЛЮТ                                                  | Данные для ABP                                                                                                    | Данные для ОТАА                                                                                                    | Управление ключами                           |
| Режим:<br>Эксперт •<br>Модель устройства<br>Вега СИ-11 • | Device address: 33E3435C<br>Application session key:<br>Network session key:                                                                                                    | Device EUI:<br>Application EUI:<br>Application key:                                                                                   | Изменить ключи<br>Сбросить ключи к заводским |
| сом5 - С                                                 | Информация об устройстве                                                                                                    | Информация о сети                                                                                                    | Проверка покрытия                            |
| <ul> <li>Подключиться</li> <li>Отключиться</li> </ul>    | Модель устройства:         Вега СИ-11           Время устройства (UTC):         30.08.2021 01:38:19           Версия ПО:         VEGA SI-11 3.0b3EU           Версия протокола обмена:         неизвестно           Дата производства:         18.08.2021 06:55:26           Ключ FSK:         4C065BAA7E264F6B | Статус присоединения:         Не в сети           Device address:         00000000           Гарантийный счетчик пакетов:         143 | Качество сигнала: ооооо<br>Видимых БС: 0     |
|                                                          | 🛃 Обновить прошивку                                                                                                    | (••) Присоединиться к сети                                                                                                    | (••) Проверка покрытия                       |
|                                                          | Вывод устройства<br>[DPS] MCIH: 0.0259                                                                                                    |                                                                                                    |                                              |

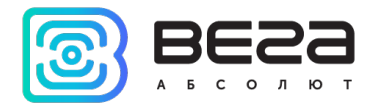

Меню слева позволяет переключаться между режимами работы программы «Простой» и «Эксперт», выбирать модель устройства, выбирать СОМ-порт, осуществлять подключение к устройству или отключаться от него.

В верхней части окна расположены три вкладки – информация, настройки LoRaWAN<sup>®</sup> и настройки устройства.

В правом верхнем углу находится меню выбора языка.

| <ul> <li>Экспорт настроек</li> <li>Импорт настроек</li> </ul>       |  |
|---------------------------------------------------------------------|--|
| <ul> <li>Получить настройки</li> <li>Применить настройки</li> </ul> |  |

Кнопки «Экспорт настроек» и «Импорт настроек» позволяют сохранить набор настроек в файл, после чего загрузить их из файла.

Для считывания настроек с устройства нужно нажать кнопку «Получить настройки», до этого момента в программе будут отображаться настройки по умолчанию или загруженные из памяти последнего подключенного устройства.

После внесения необходимых изменений в настройки, следует нажать кнопку «Применить настройки» и только потом отключаться от устройства кнопкой «Отключиться».

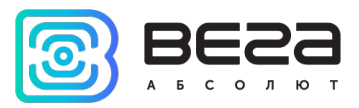

## 4. Вкладка «Информация»

Вкладка «Информация» отображает информацию об устройстве, его текущее состояние, а также данные, необходимые для регистрации устройства в LoRaWAN<sup>®</sup> сети.

| Информация                                                                                                    | LoRa Настройки LoRaWAN                                                                                          | <b>†↓†</b> Вега СИ-11                                                                              |                                                                          |                              | Язык: Russian 🔻                              |
|----------------------------------------------------------------------------------------------------|----------------------------------------------------------------------------------------------------|----------------------------------------------------------------------------------------------------|--------------------------------------------------------------------------|------------------------------|----------------------------------------------|
| Данные для ABP                                                                                                    |                                                                                                    | <i>L</i>                                                                                           | lанные для ОТАА                                                          |                              | Управление ключами                           |
| Device address:<br>Application session                                                                                                    | n key:                                                                                                    | 33E3435C                                                                                           | Device EUI:<br>Application EUI:                                          |                              | Изменить ключи<br>Сбросить ключи к заводским |
| Network session k<br>Информация об ус                                                                                                    | еу:<br>тройстве                                                                                                 | V                                                                                                  | Application key:<br>Інформация о сети                                    |                              | Проверка покрытия                            |
| Модель устройства:         Вега СИ-11           Время устройства (UTC):         30.08.2021 01:37:09           Версия ПО:         VEGA SI-11 3.0b3EU           Версия протокола обмена:         неизвестно           Дата производства:         18.08.2021 06:55:26           Ключ FSK:         4C065BAA7E264F6B |                                                                                                    | Вега СИ-11<br>8.2021 01:37:09<br>A SI-11 3.0b3EU<br>неизвестно<br>8.2021 06:55:26<br>55BAA7E264F6B | Статус присоединения:<br>Device address:<br>Гарантийный счетчик пакетов: | Не в сети<br>00000000<br>143 | Качество сигнала: 0000<br>Видимых БС: 0      |
| 🛃 Обновить прошивку                                                                                                    |                                                                                                    |                                                                                                    | (•) Присоединиться к сети                                                |                              | (••) Проверка покрытия                       |
| Вывод устройства                                                                                                    | i de la companya de la companya de la companya de la companya de la companya de la companya de la companya de l |                                                                                                    |                                                                          |                              |                                              |
| [DPS] MCIH: 0.02                                                                                                    | 59                                                                                                    |                                                                                                    |                                                                          |                              |                                              |

**Данные для ABP** – отображаются данные, необходимые для регистрации устройства в сети LoRaWAN<sup>®</sup> в режиме активации ABP (Activation By Personalization).

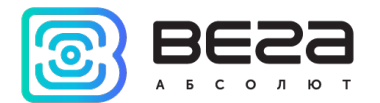

**Данные для ОТАА** – отображаются данные, необходимые для регистрации устройства в сети LoRaWAN<sup>®</sup> в режиме активации ОТАА (Over The Air Activation).

Управление ключами (не отображается в режиме «Простой») – позволяет изменить заводские ключи для регистрации устройства в сети, а также сбросить ключи обратно к заводским настройкам.

Информация об устройстве – конфигуратор считывает информацию о модели устройства, его прошивке, версии протокола обмена, дате производства и автоматически корректирует время устройства при подключении к нему. В данном разделе содержится ключ FSK, необходимый для удаленного подключения к устройству.

Обновить прошивку – позволяет выбрать файл прошивки с жёсткого диска компьютера и осуществить его загрузку в устройство. По завершении загрузки устройство отключится от конфигуратора автоматически. Актуальную версию прошивки устройства можно скачать с сайта <u>iotvega.com</u> на странице соответствующего продукта.

Информация о сети – показывает, подключено ли устройство к сети LoRaWAN<sup>®</sup> и его адрес. Также в данном разделе отображается количество отправленных устройством пакетов с момента первого включения.

Присоединиться к сети (не работает при подключении по FSK) – выполняет присоединение к сети LoRaWAN<sup>®</sup> выбранным ранее способом ABP или ОТАА. Если устройство уже подключено к сети, произойдёт переподключение.

Проверка покрытия (не отображается в режиме «Простой», не работает при подключении по FSK) – при нажатии, устройство отправляет в сеть LoRaWAN<sup>®</sup> специальный сигнал, в ответ на который сеть сообщает ему количество базовых станций, принявших данный сигнал и качество сигнала. Данная кнопка работает только когда устройство присоединено к сети.

Vega LoRaWAN Configurator / Руководство пользователя

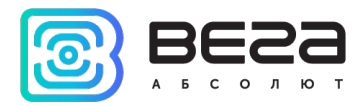

| Іроверка покрытия  |      |
|--------------------|------|
| Качество сигнала:  | att  |
| Видимых БС:        | 2    |
| (••) Проверка покр | ытия |

Вывод устройства (не отображается в режиме «Простой») – мониторинг состояния устройства, все события в реальном времени выводятся в данном поле.

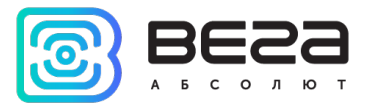

# 5. Вкладка «Настройки LoRaWAN»

Вкладка «Настройки LoRaWAN» позволяет выполнить настройку различных параметров сети LoRa.

| III. Информация LoRa Haстройки LoRaWAN            | <b>†↓</b> Вега СИ-11 | Язык: Я           | ussian 🔻 |
|---------------------------------------------------|----------------------|-------------------|----------|
| Частотный план:                                   |                      | RU868    Изменить | Сохр     |
| Способ активации в сети:                          |                      | ΟΤΑΑ              | •        |
| Запрашивать подтверждение:                        |                      | Сподтверждением   | •        |
| Автоматическое управление скоростью:              |                      | Вкл               | •        |
| Открывать первое приемное окно через:             |                      | 3 секунды         | •        |
| Задержка 1 на подтверждение присоединения к сети: |                      | 5 секунд          | •        |
| Количество переповторов пакета:                   |                      | Зраза             | •        |
| Мощность передатчика:                             |                      | 14 dBm            | •        |
| Скорость передачи:                                |                      | DR0 SF12 BW125    | •        |

Частотный план – позволяет выбрать один из частотных планов, имеющихся на устройстве или задать *произвольный* частотный план. Произвольный частотный план функционирует на базе частотного плана EU-868.

| Настотный план: | EU_868       | Изменить |
|-----------------|--------------|----------|
|                 | RU_868       |          |
|                 | Произвольный |          |

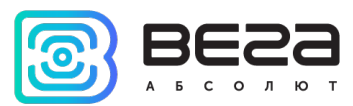

В частотном плане устройства по умолчанию активны только те каналы, на которых устройство отправляет запросы на присоединение к сети (Join-каналы). Остальные каналы, которые устройство должно использовать, могут быть переданы сетевым LoRaWAN<sup>®</sup> сервером во время процедуры присоединения устройства к сети.

При выборе в поле «Частотный план» значения «Произвольный» необходимо вручную прописать частоты, которые устройство будет использовать. Для этого нужно нажать кнопку «Изменить», появится окно редактирования частот каналов:

| Частота јојп канала 1 (Гц) 0   |                                 |       |
|--------------------------------|---------------------------------|-------|
|                                | <br>Частота канала 9 (Гц)       | 0     |
| Частота јоіп канала 2 (Гц) 0   | Частота канала 10 (Гц)          | 0     |
| Частота јоіп канала 3 (Гц) 0   | Частота канала 11 (Гц)          | 0     |
| Частота канала 4 (Гц) 0        | Частота канала 12 (Гц)          | 0     |
| Частота канала 5 (Гц) 0        | Частота канала 13 (Гц)          | 0     |
| Частота канала 6 (Гц) 0        | Частота канала 14 (Гц)          | 0     |
| Частота канала 7 (Гц) 0        | Частота канала 15 (Гц)          | 0     |
| Частота канала 8 (Гц) 0        | Частота канала 16 (Гц)          | 0     |
| Частота второго приемного окна | Скорость второго приемного окна | DRO 🔻 |
|                                |                                 | Ok    |

Данный частотный план позволяет задать до 16 каналов, а также частоту и скорость второго приёмного окна.

Первые три канала и второе приёмное окно необходимо настроить в обязательном порядке, иначе произвольный частотный план будет считаться пустым

Способ активации в сети – задаёт способ активации в сети: АВР или ОТАА.

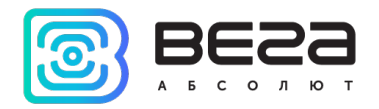

| Способ активации в сети: | OTAA |
|--------------------------|------|
|                          | ABP  |

Запрашивать подтверждение – настраивает подтверждение доставки пакета.

| Запрашивать подтверждение: | Сподтверждением   |
|----------------------------|-------------------|
|                            | Без подтверждения |

Если параметр «Запрашивать подтверждение» включен, то устройство будет повторять отправку пакета до тех пор, пока не получит подтверждение от сервера, либо пока не закончится «Количество переповторов пакета» (см. далее), после чего устройство завершает сеанс связи до следующего по расписанию. При этом устройство продолжает собирать данные согласно периоду сбора данных и записывать в память.

Непереданные пакеты остаются в памяти устройства до следующего сеанса связи.

При переполнении черного ящика устройства самые старые пакеты будут затираться новыми

При выключенном параметре «Запрашивать подтверждение», устройство отправляет в сеть все накопленные пакеты по порядку с самого раннего до самого последнего. Проверки доставки пакетов в таком режиме нет. После сеанса связи в памяти устройства не остается непереданных пакетов.

Автоматическое управление скоростью (ADR) – данная опция активирует в устройстве алгоритм автоматического управления скоростью передачи данных со стороны сетевого сервера LoRaWAN. Чем выше качество принимаемого сетью сигнала, тем выше скорость будет устанавливаться на устройстве. Данную опцию рекомендуется включать только на стационарно установленных устройствах.

| Vega LoRaWAN | Configurator , | / Руководство | пользователя |
|--------------|----------------|---------------|--------------|
|--------------|----------------|---------------|--------------|

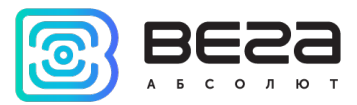

Автоматическое управление скоростью:

Вкл Выкл

Открывать первое приёмное окно через (не отображается в режиме «Простой») – задаёт время, через которое устройство откроет первое приёмное окно после передачи очередного пакета. Второе приёмное окно всегда открывается через 1 секунду после первого.

|                                       | 1 секунда |
|---------------------------------------|-----------|
|                                       | 2 секунды |
|                                       | 3 секунды |
|                                       | 4 секунды |
|                                       | 5 секунд  |
| Открывать первое приемное окно через: | 6 секунд  |
|                                       | 7 секунд  |
|                                       | 8 секунд  |
|                                       | 9 секунд  |
|                                       | 10 секунд |
|                                       | 11 секунд |
|                                       | 12 секунд |
|                                       | 13 секунд |
|                                       | 14 секунд |
|                                       | 15 секунд |

Задержка на подтверждение присоединения к сети (не отображается в режиме «Простой») – задаёт время, через которое устройство откроет первое приёмное окно для получения подтверждения присоединения к сети LoRaWAN при работе в режиме присоединения ОТАА. Второе окно всегда открывается через 1 секунду после первого.

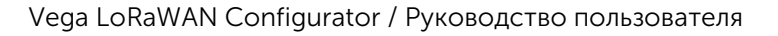

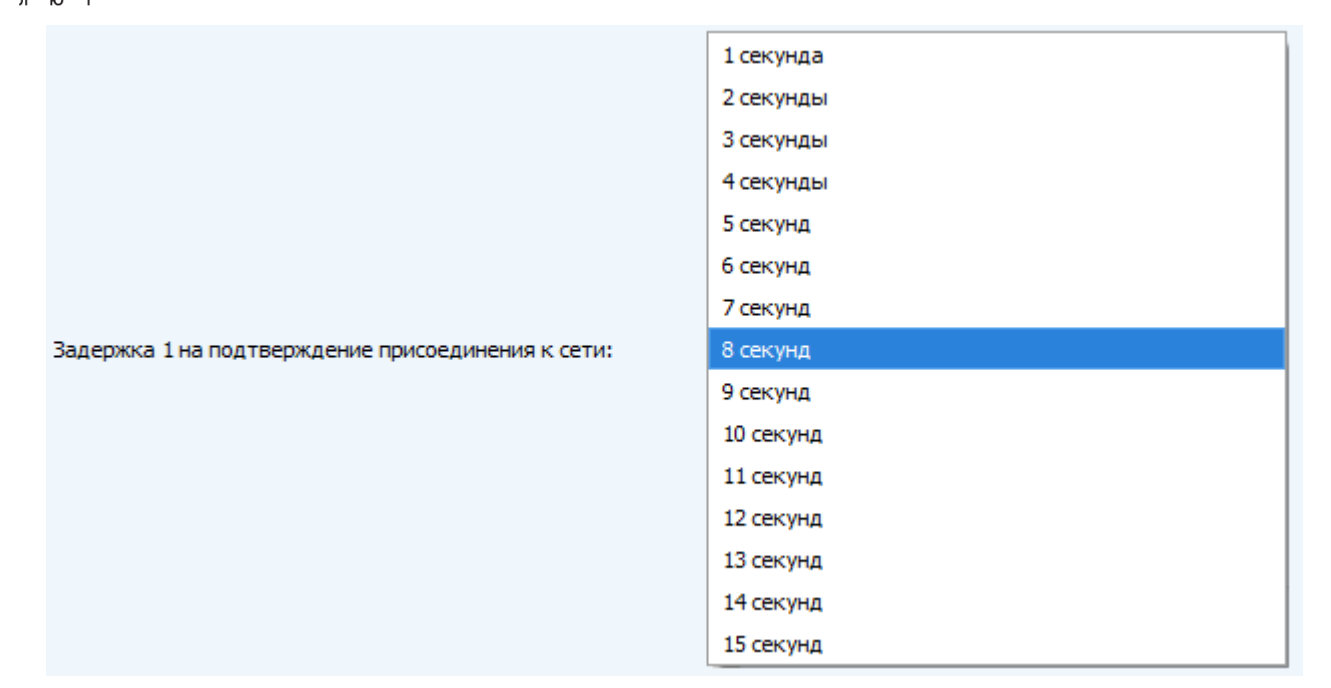

Количество переповторов пакета (не отображается в режиме «Простой») – если функция «Запрашивать подтверждение» отключена, устройство просто будет отправлять каждый пакет столько раз, сколько указано в данной настройке. Если «Запрашивать подтверждение» включено, устройство будет отправлять пакеты пока не получит подтверждение или пока не отправит столько пакетов, сколько указано в данной настройке.

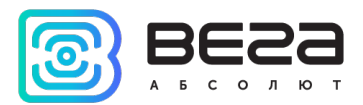

| 1 pa3  |
|--------|
| 2 раза |
| 3 раза |
| 4 раза |
| 5 pas  |
| 6 раз  |
| 7 раз  |
| 8 pas  |
| 9 pas  |
| 10 раз |
| 11 pas |
| 12 раз |
| 13 pas |
| 14 раз |
| 15 раз |
|        |

**Мощность передатчика** (не отображается в режиме «Простой») – регулируется мощность передатчика устройства при отправке пакетов в сеть LoRaWAN<sup>®</sup>. Данная настройка может быть изменена сетью.

|                       | 2 dBm  |
|-----------------------|--------|
| Мощность передатчика: | 5 dBm  |
|                       | 8 dBm  |
|                       | 11 dBm |
|                       | 14 dBm |
|                       | 20 dBm |

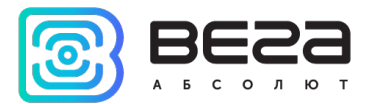

Скорость передачи (не отображается в режиме «Простой») – регулируется скорость передачи, на которой устройство будет передавать пакеты в сеть LoRaWAN<sup>®</sup>. Данный параметр может быть изменен сетью, если включен алгоритм ADR.

|                    | DR0 SF12 BW125 |
|--------------------|----------------|
| Скорость передачи: | DR1 SF11 BW125 |
|                    | DR2 SF10 BW125 |
|                    | DR3 SF9 BW125  |
|                    | DR4 SF8 BW125  |
|                    | DR5 SF7 BW125  |
|                    |                |

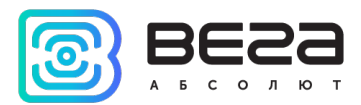

# 6. Системные сообщения и ошибки

| ОШИБКА                                                                            | ВОЗМОЖНАЯ ПРИЧИНА                                                      | ДЕЙСТВИЯ                                                                                                    |
|-----------------------------------------------------------------------------------|------------------------------------------------------------------------|----------------------------------------------------------------------------------------------------|
| <ul> <li>Ошибка</li> <li>Потеряно соединение с устройством</li> <li>ОК</li> </ul> | Выбран некорректный СОМ-<br>порт при подключении в<br>режиме «Эксперт» | Попробуйте выбрать другой СОМ-<br>порт или перейти в режим<br>«Простой» и подключиться ещё раз.<br>В режиме «Простой» конфигуратор<br>перебирает все СОМ-порты, пока не<br>найдет тот, к которому сможет<br>подключиться. |

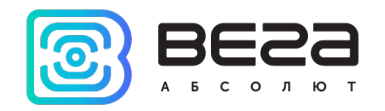

| ИНФОРМАЦИЯ О ДОКУМЕНТЕ         |                           |  |
|--------------------------------|---------------------------|--|
| Заголовок                      | Vega LoRaWAN Configurator |  |
| Тип документа                  | Руководство               |  |
| Код документа                  | B02-config-01             |  |
| Номер и дата последней ревизии | 03 от 17.08.2021          |  |

| Ревизия<br>документа | Версия ПО | Дата       | Имя | Комментарии                                                                                  |
|----------------------|-----------|------------|-----|----------------------------------------------------------------------------------------------|
| 01                   | 1.0.42    | 16.06.2021 | KEB | Дата создания документа                                                                      |
| 02                   | 1.0.55    | 24.06.2021 | KEB | Обновление в связи с выходом новой версии программы                                          |
| 03                   | 1.0.58    | 17.08.2021 | KEB | Обновление в связи с выходом новой<br>версии программы, описание нового<br>функционала (FSK) |

9

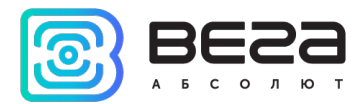

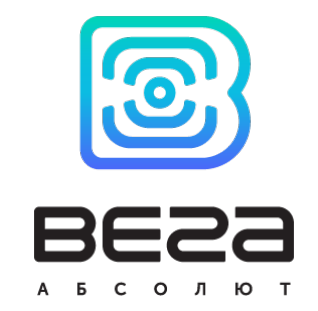

#### vega-absolute.ru

Руководство по эксплуатации © ООО «Вега-Абсолют» 2018-2021